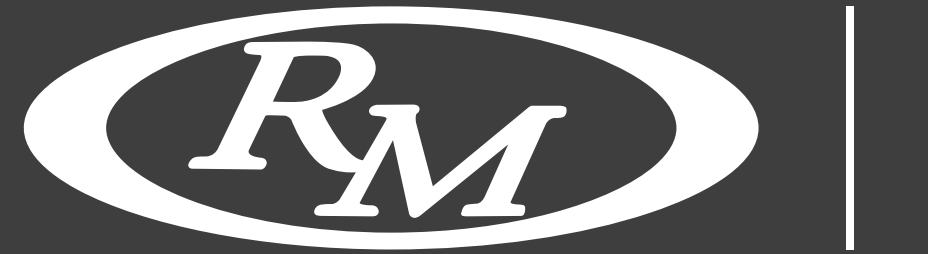

# Ray Online Only

### **ONLINE-BIETEN MIT DER ONLINE ONLY PLATFORM VON RM SOTHEBY'S**

Die Registrierung für ein Gebot ist ein einfacher und schneller Vorgang. Wir möchten diese Gelegenheit nutzen, um Sie über die einzelnen Schritte zu informieren.

| AA | a rmsothebys.com       | S | AA      | a rmsothebys.com       | 5          |  | AA             | a rmsothebys.com    | ୦   |  |  |  |
|----|------------------------|---|---------|------------------------|------------|--|----------------|---------------------|-----|--|--|--|
| T  |                        | × | =       | En Sotheby's           | <b>≜</b> Q |  | Country        |                     | •   |  |  |  |
|    | Email                  |   | CE      |                        |            |  | State/Province |                     | •   |  |  |  |
|    | Password               |   | Ch      | CATE AN ACCOU          |            |  | Address Line   | 1                   |     |  |  |  |
|    | Eorgot password?       |   |         | ENTER YOUR INFORMATION |            |  |                | Address Line 2      |     |  |  |  |
|    | LOG IN                 |   | First N | lame                   |            |  | City           |                     |     |  |  |  |
|    | Create an Account      |   | Last N  | lame                   |            |  | Zip/Postal     |                     |     |  |  |  |
|    |                        |   | E-mail  | Address                |            |  | Home Phone     |                     |     |  |  |  |
|    | 10:00 AM AUCTION START |   | Confir  | m email                |            |  | Work Phone     |                     |     |  |  |  |
|    |                        |   |         | ard                    |            |  | Mobile Phone   |                     |     |  |  |  |
|    | ADD TO CALENDAR        | ) | Pusaw   |                        |            |  | Preferred Cont | act Method          | •   |  |  |  |
|    | VIEW LOTS              | ) | Confir  | m password             |            |  | How did you he | ear about RM?       | -   |  |  |  |
|    | CONSIGN TODAY          | ) |         | NUXT                   |            |  |                | REQUEST MEDIA ACCES | S   |  |  |  |
|    | REGISTER TO BID        |   |         |                        |            |  | PREVIC         | SUB                 | 1IT |  |  |  |

#### **ERSTELLEN SIE EIN KONTO**

- Wählen Sie zunächst "Als Bieter registrieren" oder erstellen Sie ein Konto, wenn Sie noch nicht bei RM Sotheby's geboten haben. Es sind nur sehr grundlegende Kontaktinformationen erforderlich, und Sie müssen auch ein Passwort angeben, um Ihr Konto zu erstellen.
- Sobald neue Kunden das Kontoformular gesendet haben, erhalten Sie eine E-Mail mit Anweisungen zur Fertigstellung Ihres Kontos. Bitte stellen Sie sicher, dass Sie auf den Link in der Bestätigungsemail klicken, um Ihr Konto zu aktivieren.

| AA                                                        | AA     | rmsothebys.com                                                                         | C          | AA                       | a rmsothebys.com                                                                                                    | S                                      |
|-----------------------------------------------------------|--------|----------------------------------------------------------------------------------------|------------|--------------------------|----------------------------------------------------------------------------------------------------|----------------------------------------|
| REGISTER TO BID                                           | ≡      | <b>R</b> Sotheby's                                                                     | <b>a</b> Q |                          | <b>R</b> M Sotheby's                                                                                                    | <b>å</b> Q                             |
|                                                           |        | REGISTER TO BID                                                                        |            |                          | REGISTER TO BID                                                                                                    | )                                      |
| USER BIDDING CONTACT PERSONAL<br>METHOD ID                |        | REGISTERING AS                                                                         |            |                          | SPONSOR QUESTIONS                                                                                                    |                                        |
| ENTER YOUR INFORMATION                                    | Select | t an option                                                                            |            | RM<br>lea<br>ca<br>Hager | is proud to partner with Hagerty, the v<br>der in collector car insurance, for our<br>endar of auction events. If you're alre<br>ty client, RM will share the details of y | world's<br>global<br>ady a<br>your new |
| John Doe (jdoe@rmsothebys.com)<br>Not you? <u>Log Out</u> | ENTE   | R YOUR CONTACT INFORMATION (PI<br>NCLUDE THE COUNTRY CODE FOR AI<br>TELEPHONE NUMBERS) | LEASE      | pu<br>covera<br>would    | rchase with Hagerty to ensure contin<br>age. If you're not already a Hagerty cli<br>d be delighted to contact you to discu<br>services.                                    | uous<br>ient, they<br>iss their        |
| REGISTER TO BID IN                                        | United | d States                                                                               |            | Please                   | e select an answer                                                                                                    | •                                      |
| The European Sale featurin 🗸                              | Addr   | ess Line 1                                                                             |            | 1.0                      | PREVIOUS NEXT                                                                                                    | -                                      |
|                                                           | Addr   | ess Line 2                                                                             |            | _                        |                                                                                                    |                                        |
| NEXT                                                      | Home   | e Phone                                                                                |            |                          |                                                                                                    |                                        |
|                                                           | Work   | Phone                                                                                  |            |                          |                                                                                                    |                                        |

#### ALS BIETER REGISTRIEREN

- Nachdem Sie Ihr Konto eingerichtet und nach dem Anmelden auf der Website auf "Als Bieter registrieren" geklickt haben, müssen Sie sicherstellen, dass Sie über einen Lichtbildausweis, einen Bankbrief und eine Kreditkarte für eine Autorisierung von 2.000 € verfügen.
- Wählen Sie einfach die Auktion aus, für die Sie bieten möchten, und klicken Sie auf "Weiter". Sie müssen auch auswählen, ob Sie als Privatperson, als Unternehmen oder als Autohändler bieten, und dann alle relevanten Geschäftsinformationen bereitstellen. Klicken Sie auf "Weiter" und Sie können dabei auswählen, ob Sie weitere Informationen von unserem Versicherungspartner Hagerty erhalten möchten.

| A               |               | 🔒 rms     | otheb    | oys.con   | า            | ୦     |
|-----------------|---------------|-----------|----------|-----------|--------------|-------|
| Ξ               |               | (PM       | ) s      | otheby    | /'s 🖁        | Q     |
|                 | RE            | GIS       | TER      | ТО        | BID          |       |
|                 | PERSO         | DNAL IDI  | ENTIFIC  | CATION    | DETAILS      |       |
| Ente            | r at lea      | st one fo | rm of II | C         |              |       |
| Pass            | port          |           |          |           |              |       |
| Passp           | ort Cou       | intry     |          |           |              | •     |
| Drive           | er's Lice     | nse       |          |           |              |       |
| Tax lo<br>sales | dentific<br>) | ation Nu  | mber (   | Required  | l for all It | alian |
| SSN ,           | / NI Nui      | mber / IN | SEE / A  | HV-Nr / ( | Codice Fis   | cale  |
| Date            | of birt       | h         |          |           |              |       |
| Montl           | r             | _         |          |           |              | •     |
| Day             |               |           |          |           |              |       |
| Voor            |               |           |          |           |              |       |

| AA                   | 🔒 rmsothebys                       | .com             | S   | AA |
|----------------------|------------------------------------|------------------|-----|----|
| Ξ                    | RM Sot                             | heby's 🔒         | Q   | m  |
|                      |                                    |                  |     | w  |
| F                    | EGISTER T                          | OBID             |     |    |
|                      | FINANCIAL CERTIF                   | ICATION          |     | N  |
| ✓ A \$20             | 00 PRE-AUTHORIZA                   | TION WILL BE     |     | 4  |
| PROC                 | ESSED AS FINANCIA                  |                  | N   |    |
| TO FI                | ALIZE YOUR REGIST                  | RATION. PLEA     | SE  | 3  |
| NOTE                 | THAT AMERICAN EX                   | PRESS CARDS      |     |    |
| CANN                 | OT BE PROCESSED F                  | OR               |     |    |
| AUTH                 | ORIZATIONS IN EUR                  | DS.              |     | 5  |
| J IF YO              | J ARE THE SUCCESS                  | FUL BIDDER ON    | L.  | F  |
| ANY L                | OTS WITH A HAMME                   | R PRICE BELOV    | V   |    |
| \$500                | , WE WILL AUTOMA                   | TICALLY PROCE    | ESS |    |
| PAYM                 | ENT ON THE CREDIT                  | CARD YOU         |     |    |
| PROV                 | DE BELOW.                          |                  |     |    |
| PR                   | EFERRED METHOD C                   | OF PAYMENT       |     |    |
| Preferred<br>made at | method of payment<br>:he auction): | (for any purchas | es  |    |
| Enter Met            | nod of Payment                     |                  |     |    |

## rmsothebys.com Ç at the auction): CREDIT CARD INFORMATION 111 1111 1111 SUBMIT s site is protected by reCAPTCHA and the ogle Privacy Policy and Terms of Service apply.

#### ALS BIETER REGISTRIEREN

- Klicken Sie auf "Weiter", um unsere Allgemeinen Geschäftsbedingungen zu akzeptieren, und klicken Sie erneut auf "Weiter", um Ihre Finanzinformationen und Ihre bevorzugte Zahlungsmethode zu überprüfen und zu bestätigen. Klicken Sie anschließend auf "Senden".
- Ihre Registrierung ist jetzt f
  ür den von Ihnen ausgew
  ählten Verkauf abgeschlossen und unser Kundendienstteam wird sich mit Ihnen in Verbindung setzen, um Ihre Registrierung abzuschlie
  ßen und zu genehmigen. Nach der Genehmigung k
  önnen Sie auf das Auto oder den Gegenstand Ihrer Tr
  äume bieten!

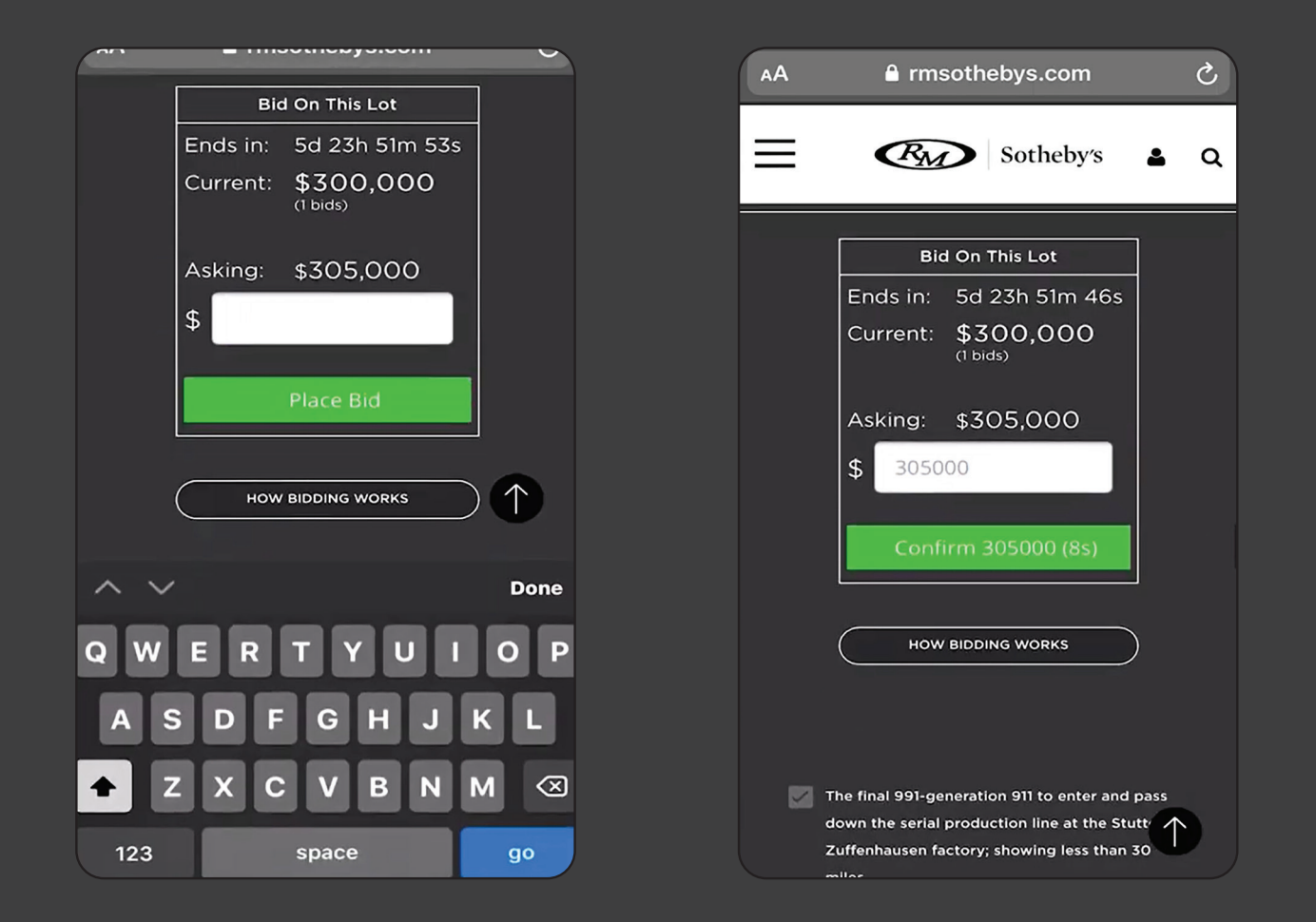

#### EIN GEBOT ABZUGEBEN

- Um ein Gebot abzugeben, klicken Sie auf den Link "Gebot für dieses Los" und geben Sie die Summe, die Sie bieten möchten, in das Feld über der grünen Schaltfläche ein. Klicken Sie auf die grüne Schaltfläche "Gebot abgeben". Danach haben Sie 10 Sekunden Zeit, um Ihr Gebot zu bestätigen, indem Sie ein zweites Mal auf die Schaltfläche klicken. Dies löst eine E-Mail aus, die an Sie gesendet wird, um Ihr Gebot zu bestätigen. Eine weitere E-Mail wird gesendet, wenn Sie überboten sind. Zu diesem Zeitpunkt können Sie ein weiteres Gebot abgeben, wenn Sie möchten.
- Viel Erfolg!